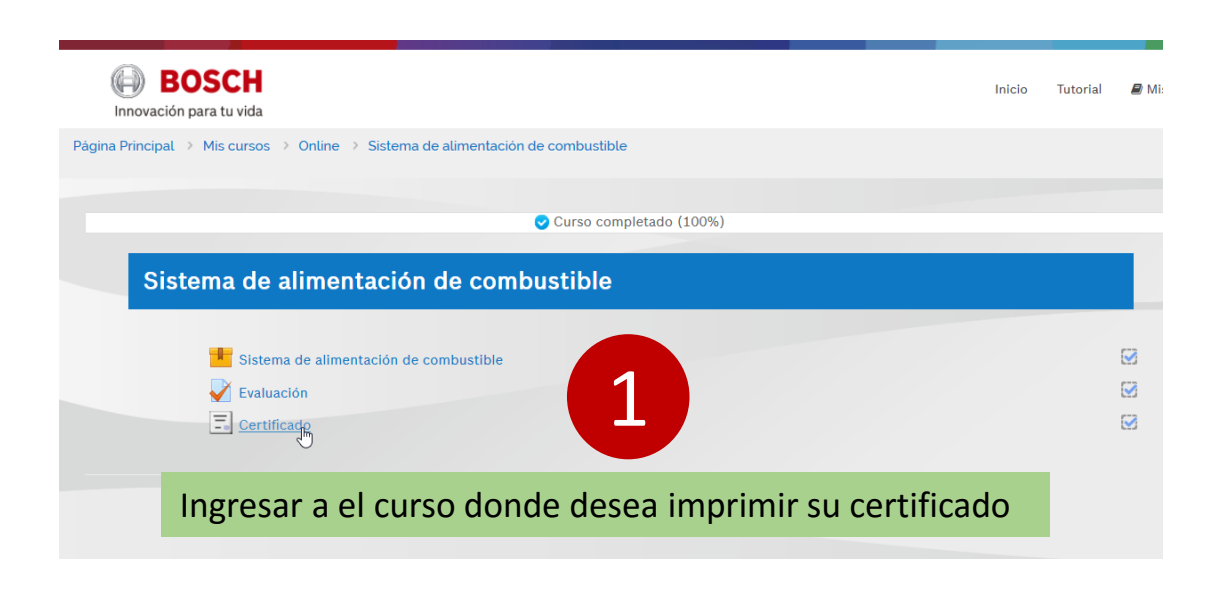

Resumen de certificados recibidos anteriormente

martes, 14 de marzo de 2017,

Pulse en el botón inferior para guardar su certificado en su ordenador..

ner su certificad

Emitido

17:39

BOSCH

Innovación para tu vida

Grupos separados: Panama

Página Principal > Mis cursos > Online > Sistema de alimentación de combustible > General > Certificado

Dar clic en "obtener certificado"

| Innovación para tu vida        |                               |                                                                                                    |                          | Inicio Tutor                                                                              |
|--------------------------------|-------------------------------|----------------------------------------------------------------------------------------------------|--------------------------|-------------------------------------------------------------------------------------------|
| Página Principal  > Mis cursos | > Online > Sistema de aliment | ación de combustib                                                                                                    | cado                     |                                                                                           |
| Grupos separados: Panama       | Resumen de c                  | Opening Certificado.pdf<br>You have chosen to open:<br>Certificado.pdf<br>which is: Adobe Acrobat Document<br>from: http://www.superprofesionalebooch<br>What should Firefox do with this file?<br>Den withAdobe Acrobat Reader DC<br>@ [save File<br>Do this gutomatically for files like this from<br> | com de la de<br>default) | re una ventana solicitando<br>ea abrir o salvar, después<br>opción elegida, dar <b>OK</b> |
| 210                            |                               |                                                                                                    | v C Q                    | Search                                                                                    |
|                                |                               |                                                                                                    | Inicio                   | Certificado.pdf     227 KB — superprofesionalesbosch.com — 11:04                          |
| le combustible > Ger           | neral > Certificado           |                                                                                                    |                          | <u>S</u> how All Downloads                                                                |
|                                |                               | 4                                                                                                    |                          | ADMINISTRACIÓN                                                                            |
|                                |                               |                                                                                                    |                          |                                                                                           |
| ficados rec                    | ibidos an                     | teriorment                                                                                                    | te                       | <ul> <li>Administración</li> </ul>                                                        |
| ficados rec                    | ibidos an                     | teriorment                                                                                                    | te<br>Después de         | • Administración de cargar un archivo                                                     |

"ver este icono"

Obtener su certificado

n inferior para guardar su certificado en su ordenador..

Inicio Tutorial

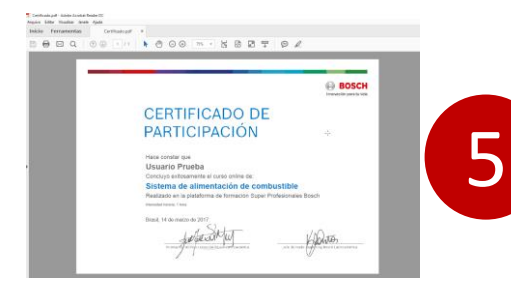

Listo, usted puede imprimir o guardar su certificado.

SO